# Sistem Permohonan E-mel Pelajar (SPeEP) 's User Guide

### 1. Purpose of Implementation

SPeEP is a online application for registration of UKM student email. It's for all UKM students.

### 2. How to login

- i. Please insert your Registration No. Example : A123456 (with no space) to the MATRIC NO column
- ii. Insert your SMPWEB password to the PASSWORD column.
- iii. Click 'LOGIN' button.

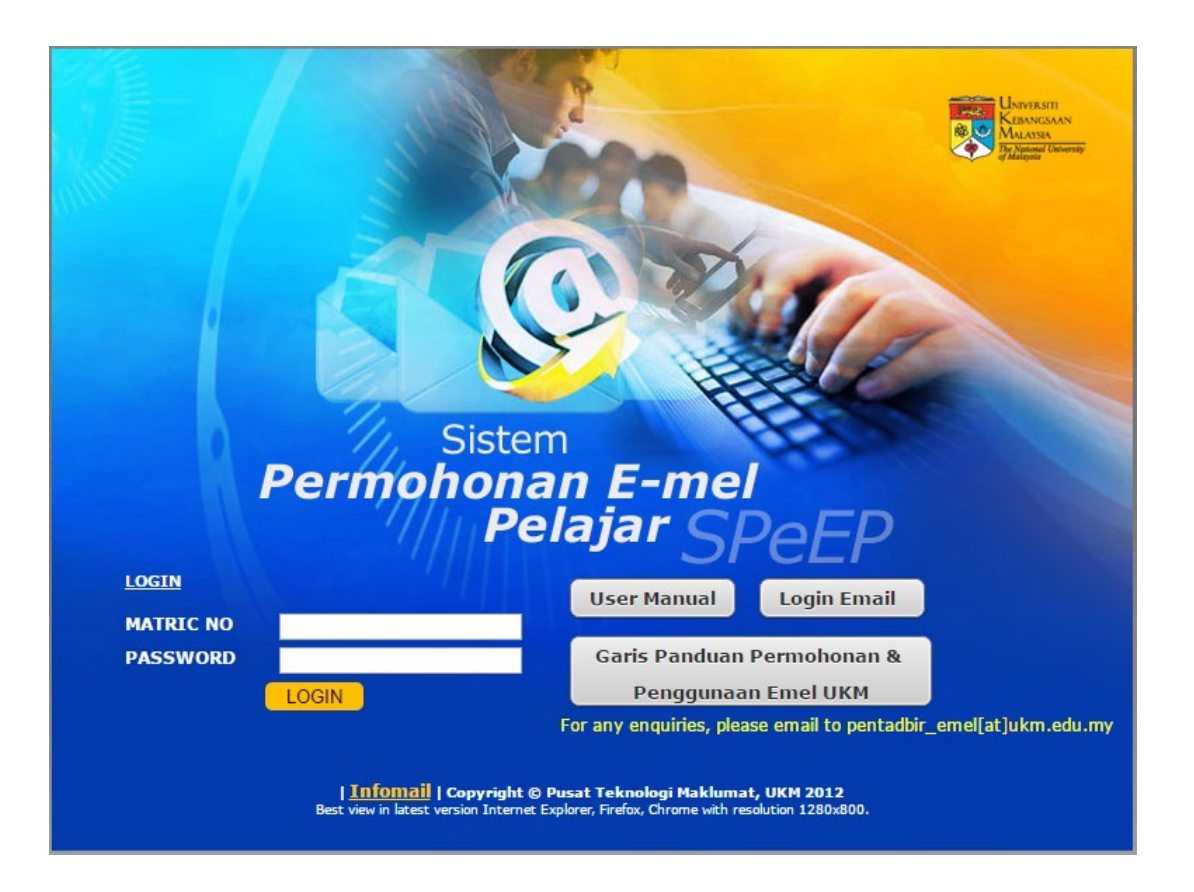

#### 3. How to use

i. Please read carefully and understand the email application procedure before apply an email at 'Profile' menu.

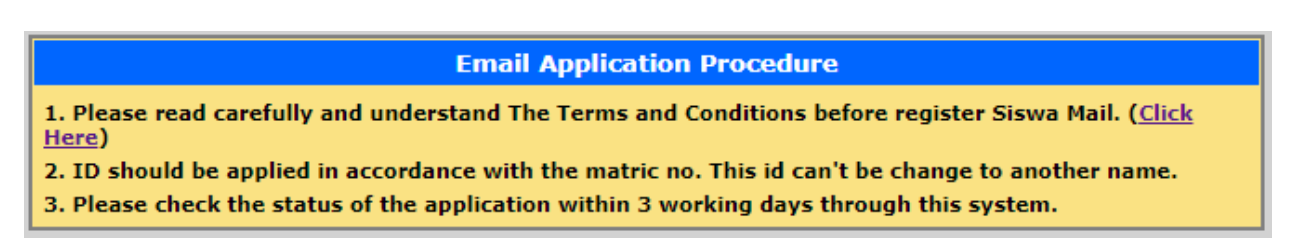

ii. To apply email, click 'Registration' menu. Registration form will be displayed.

| 10:55AM      | @ Registration                                                                                                    |  |  |  |  |  |  |  |  |
|--------------|----------------------------------------------------------------------------------------------------|--|--|--|--|--|--|--|--|
| Profile      | Student Information                                                                                                    |  |  |  |  |  |  |  |  |
| Registration | Matrik No : GA01376                                                                                                    |  |  |  |  |  |  |  |  |
| Review       | Name: NUR FAZLIANA BINTI RAMLI                                                                                                    |  |  |  |  |  |  |  |  |
| Login Email  | Faculty : INFORMATION SCIENCE AND TECHNOLOGY<br>(Teknologi & Sains Maklumat)                                                                                                    |  |  |  |  |  |  |  |  |
| 🔼 Help       | Email Account Information                                                                                                    |  |  |  |  |  |  |  |  |
| Disclaimer   | First Name : *                                                                                                    |  |  |  |  |  |  |  |  |
|              | Last Name : *                                                                                                    |  |  |  |  |  |  |  |  |
|              | @siswa.ukm.edu.my                                                                                                    |  |  |  |  |  |  |  |  |
|              | Alternate Email (optional) :                                                                                                    |  |  |  |  |  |  |  |  |
|              | * Mandatory field<br>** Status of application will be sent to this email address                                                                                                    |  |  |  |  |  |  |  |  |
|              | Important : Please read the Terms and Conditions and then click "I Agree" at the bottom of the page to register Siswa Mail                                                                                                    |  |  |  |  |  |  |  |  |
|              | Terms & Conditions SISWAMAIL is an official email application system provided to all student of The National University of Malaysia. Your use of SiswaMaiL web site application and services (referred to collectively as the "Services" in this document) is subject to the terms and conditions between you and SiswaMaiL. In order to use the Services, you must agree to the Terms and Conditions. As a SiswaMaiL users, you are considered to accept all the terms and conditions below: I. Use of the Services In order to access certain Services, you may be required to provide information about yourself (such as Identification and Matriculation Number, or Personal details) as part of the registration process for the Services, or as part of your continued use of the Services. You agree that any registration information you give to SiswaMaiL will always be accurate, correct and up-to-date. You AGREE that you will not engage in any activity that interferes with or disrupts the Services (or the servers and networks which are connected to the Service's registration process. You are sponsible for all activities that occur under your password or account and account and are fully responsible for all activities that occur under your password or account. You AGREE to: summediately notify Siwa Admin of any unauthorized use of your password or account. |  |  |  |  |  |  |  |  |
|              | Register Exit                                                                                                    |  |  |  |  |  |  |  |  |

- iii. Fill in the blank on registration form. The column that have \* are mandatory.
- iv. Username is auto fill column. It can't be change. So your username is your matric number. Your email address is yourmatricnumber@siswa.ukm.edu.my.
- v. Please insert other email address into 'Alternate Email' if you want status to sent via email. It's optional.
- vi. Tick 'I Agree to the Siswa mail Terms & Conditions' if you are agree with the terms & conditions. Before that, please read carefully and understand it well.

vii. Click 'Register' button to complete the registration.

| Mon, 10 Sep 2012<br>11:05AM | 0 Reviev | w                         |                        |                    |          |                   |        |
|-----------------------------|----------|---------------------------|------------------------|--------------------|----------|-------------------|--------|
| Profile                     | Username | Email Address             | Date of<br>Application | Date of<br>Process | Status   | Email<br>Password | Remark |
| Review                      | fazliana | fazliana@siswa.ukm.edu.my | 10/09/2012             | 10/09/2012         | Approved | 123456789         |        |
| Login Email                 |          |                           |                        |                    |          |                   |        |
| 🔰 Help                      |          |                           |                        |                    |          |                   |        |
| Disclaimer                  |          |                           |                        |                    |          |                   |        |

- viii. Check your status of application at 'Review' menu after 3 working days from date of application. 'Status' approved means your email is ready to use.
- ix. Get your email pasword at 'Email Password' column. You need to used it when you want to login Siswa Mail.
- x. If you are a new student, you can check your email account within 3 days from the date of your registration at UKM.

## 4. Contact Administrator

If you have any enquiries / problem, please contact administrator by email to pentadbir\_emel[at]ukm.edu.my.